別紙一1

## 治水地形分類図の閲覧の流れ

| 画面表示                                                   | 」————————————————————————————————————                                                                                                    |
|--------------------------------------------------------|----------------------------------------------------------------------------------------------------|
|                                                        | 床作砚约                                                                                                    |
|                                                        | ハザードマップポータルサイトトップ画面(左図;<br><u>http://www1.gsi.gojp/geowww/disapotal/index.</u><br><u>html</u> )の「治水地形分類図を見る」をクリックし、<br>→「治水地形分類図についての説明」ページへ<br>→「図を見る」をクリックすると、次の全国索引<br>図が表示されます。                          |
| (2)全国索引図の画面                                            |                                                                                                    |
|                                                        | 全国索引図(左図;<br>http://www1.gsi.gojp/geowww/themap/lcmfc<br>/index.html)から、閲覧したい地域の概略位<br>置をクリックすると、次の地方別索引図が表示<br>されます。(緑色の部分が治水地形分類図<br>の作成範囲です。)                                                             |
| <ul> <li>(3)地方別索引図の画面</li> <li>(3)地方別索引図の画面</li> </ul> | 地方別索引図(左図;関東地区1)で緑色に<br>表示された区画のうち、目的の図の区画を<br>クリックすると、当該の図が表示されます。<br>(縦横2分割された画像のうちの左上部分が<br>始めに表示されます。)                                                                                                   |
| (4)「治水地形分類図」の表示                                        |                                                                                                    |
| A水地形分類図<br>重 () () () () () () () () () () () () ()    | <表示画像の操作><br>左の地図表示フレーム内に表示されている<br>[移動]のリンクをクリックすると、上下左右の<br>分割図に移動します。(右側のフレーム内の<br>上側に表示されているサムネール画像を<br>クリックしても移動できます。)<br><他の図への移動><br>右側フレーム内下側に表示されている索引図<br>上で、目的の図の区画(緑色)をクリックすると<br>該当する地図へ移動できます。 |